# The Icon Series

Installation and Programming Information

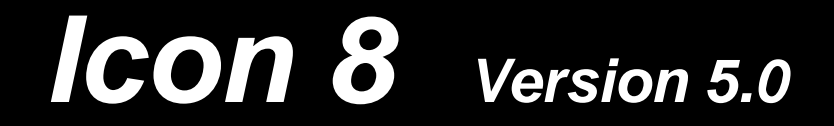

|             | TABLE OF CONTENTS                                                                                                    |                |   |
|-------------|----------------------------------------------------------------------------------------------------|----------------|---|
| 1. —        | Panel Hardware<br>Physical Layout.<br>Inputs.<br>Outputs.<br>Indicators on PCB.<br>Initialization.<br>On Power up.<br>Dialling Sequence. | Page 2         | 1 |
| <b>2.</b> – | Program Information<br>Program readback.<br>Entering program mode.                                                                       | Page <b>5</b>  | 2 |
| 3. —        |                                                                                                    | Page <b>7</b>  | 3 |
| 4. —        | Control Panel Functions. Functions 00 to 55                                                                                              | Page <b>8</b>  | 4 |
| 5. —        | Communications Function     Functions 60 to 76                                                                                           | S. Page 11     | 5 |
| 6. —        | Functions 89 to 99                                                                                                    | Page <b>16</b> | 6 |
| 7. —        | ADEMCO high speed.<br>ADEMCO Contact I.D.                                                                                                | Page <b>21</b> | 7 |
| 8. —        | Other Features                                                                                                    | Page <b>23</b> | 8 |
| Warning:    | This equipment must only be installed a by suitably qualified personnel                                                                  | nd serviced    |   |

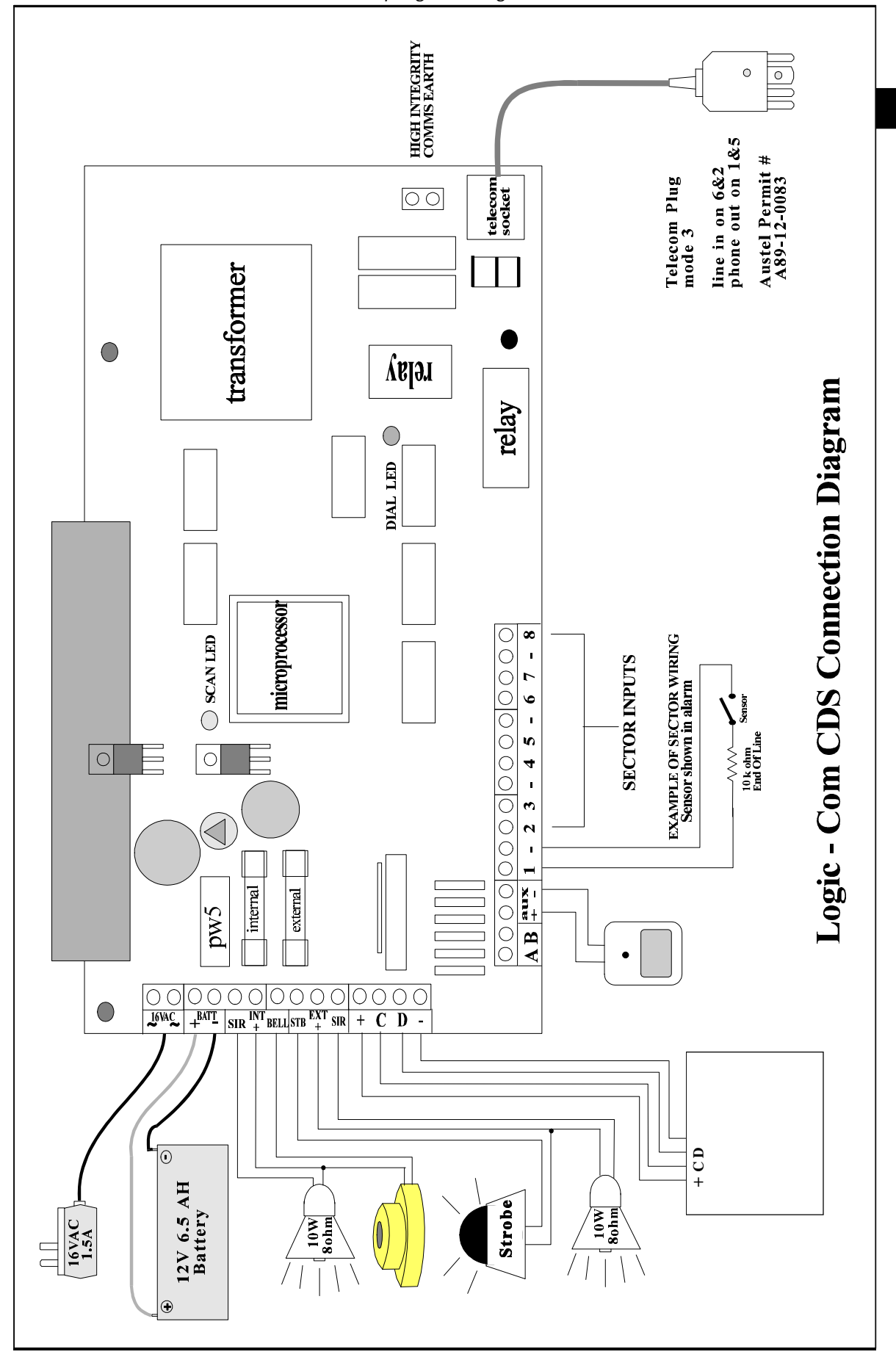

Installation and programming manual

| INPUTS:                                    |                                                                                                    |  |
|--------------------------------------------|----------------------------------------------------------------------------------------------------|--|
| Inputs 1 to 8                              | Are 10K monitored inputs, with a response time of around 300 ms.<br>Alarm triggers <b>siren,strobe</b> and <b>dialler</b> (depending on setup).<br>Are armed in the <b>on</b> or <b>partial</b> mode (depending on partial setup).<br>May be programmed to have <b>exit</b> / <b>entry</b> , <b>exit</b> / <b>handover</b><br>delays or may be programmed for <b>24 hou</b> r operation. |  |
| 16 VAC                                     | For the connection of a 16 vac 1.5 amp plug pack.                                                                                                    |  |
|                                            | OUTPUTS:                                                                                                    |  |
| Aux 12V                                    | This 12v dc is for detectors, etc. The output is via the INTERNAL fuse.<br>Between 200 and 500mA can be delivered to load depending on<br>other loads, eg. siren, strobe. The onboard regulator is rated at 1.0<br>amp and of this, the battery can take up to 200mA depending on<br>the state of charge.                                                                                |  |
| Batt                                       | The panel itself, in alarm with one arming station connected, draws<br>150mA approx.<br>This output is connected to the on-board regulator via a resistor<br>which limits the charge current. Charging voltage is 13.7v.                                                                                                    |  |
| Int sir **                                 | Timed output to drive 2 x 8 ohm speaker rated at 10 watts, fused via the INTERNAL fuse.This may be replaced by the Bell 2 output on later models.                                                                                                    |  |
| Int bell<br>or bell1<br>Ext stb<br>Ext sir | Output (timed) to DC screamers, fused via INTERNAL fuse. May<br>also be programmed (via opt 91) as armed, 24 hr alarm, bell or to<br>power to smoke detectors which latch and can be reset by test 6.<br>12v dc output to drive 12v dc strobe, fused via EXTERNAL fuse.<br>Timed Output to drive 1 x 8 ohm speaker rated at 10 watts, fused<br>via EXTERNAL fuse.                        |  |
| Int bell2 ***                              | Output (timed) to drive DC screamers, fused via INTERNAL fuse.<br>This bell2 output is not programmable, it is fixed as a bell output.<br>*** Note this output will be only available on future models.                                                                                                    |  |
| Telecom<br>Line socket                     | This is connected to the Exchange line, via the Telecom lead<br>which is supplied with the unit. The Telecom lead uses pins 2 & 6<br>of the Telecom socket for the incoming line and pins 1 & 5 connect<br>to the telephone in a MODE 3 arrangement.<br>AUSTEL Permit No. A89-12-0083.                                                                                                   |  |
| High<br>Integrity<br>Comms<br>Earth        | This terminal connects to a dual GAS ARRESTOR. This device is<br>the same as used by Telecom in exchanges and main frames to<br>protect against lightning induced voltages. If this terminal is<br>connected, it must be hard wired otherwise Austel Permit will be<br>rendered Void.                                                                                                    |  |
| Remote<br>Command                          | These 4 terminals connect to the REMOTE KEYPADS.<br>The terminal marked + connects to the + terminal on the keypad<br>The terminal marked C connects to the C on the keypads<br>The terminal marked D connects to the D on the keypads<br>The terminal marked - connects to the - on the keypads                                                                                         |  |

|                                                                                                    | Indicators on the PCB                                                                                                    |  |
|----------------------------------------------------------------------------------------------------|----------------------------------------------------------------------------------------------------|--|
| Scan                                                                                                    | This LED indicates that the micro-processor is operating and must always be flickering.                                                                                                    |  |
| Dial                                                                                                    | This LED, located adjacent to the dial relays, will light when the dialler is in its reporting sequence and will extinguish when reporting is completed.                                                                                                    |  |
|                                                                                                    | Initialization                                                                                                    |  |
| To initialize<br>Function 90<br>seconds.                                                                                                    | the panel to factory defaults enter program mode and use<br>) or power the panel up with any button pressed on the keyboard for 3                                                                                                    |  |
|                                                                                                    | On power up                                                                                                    |  |
| On power of<br>this program<br>factory defor<br>If the EEPR<br>Function 98<br>If Function<br>the sirens r<br>If Function<br>interrupted,                                                                                                    | up the unit performs an internal self test of its EEPROM and then boots with<br>n. If the EEPROM is found to have been corrupted in some way then the<br>aults will be reloaded indicated by 5 beeps from the keypad.<br>OM is correct then the panel will power up in the mode determined by<br>8 (Status on power up).<br>98 is 0 (Do not retain the On /Off status) the unit starts off in OFF mode and<br>nay operate for half a second.<br>98 is 1 (Retain On/Off status) and the unit was armed when power was<br>then when power is restored, the unit will allow a settling time of 60 secs |  |
| and attempt to re-arm. Sectors unsealed after the settling time will be automatically<br>isolated and will be reported as such. After the 60 seconds<br>settling time the unit will dial through a mains fail restore, a low battery restore and the<br>current status of the panel with user code 31. |                                                                                                    |  |
|                                                                                                    | Dialling sequence                                                                                                    |  |
| The dialling<br>The first 3<br>attempts to<br>If after the<br>5 minutes.<br>The dialler<br>number has<br>If after thes<br>another cor                                                                                                    | sequence from start to finish consists of 6 dialling attempts.<br>dialling attempts to the first phone number (with a 20 second pause between<br>wait for handshake).<br>3 attempts no handshake is received then the dialler will release the line for<br>will then make 3 attempts to the second phone number (if no second<br>s been programmed then the first number will be tried again).<br>e 3 attempts handshake is still not received the dialler will hang up until<br>adition causes it to dial, at which time the previous condition will also be                                       |  |

# PROGRAM READBACK

With the full range of panels there are basically two methods of reading back information that has previously been programmed. The first method allows information that is serial in format to be read sequentially ie. phone numbers, while the second method allows all selections to be seen at once ie. sectors assigned as E/E. These are explained below.

### SEQUENTIAL READBACK

Whilst in **PROGRAM** mode, if an option is entered followed by the **TEST** key then that options setting will be read back using the LEDs on the programmer as follows :

| " LED "         | " INDICATES DIGIT " |
|-----------------|---------------------|
| 1<br>2          | 1<br>2              |
| 3               | 3                   |
| 4               | 4                   |
| 5               | 5                   |
| 6<br>7          | 6<br>7              |
| 8               | 8                   |
| Partial         | 9                   |
| On<br>Auxiliary | 0<br>Pause          |
|                 |                     |

### Example

For this example Function 60 is already programmed as 0199

If you wish to check Function 60

Enter the function number 6 0 followed by the TEST key. (whilst in program mode)

ON LED will light accompanied by a beep(digit 0)Then number 1 LED accompanied by a beep(digit 1)Then PARTIAL LED accompanied by a beep(digit 9)Then another beep with PARTIAL LED still lit(digit 9)Then beep beep and the PROGRAM LED flashing again(test completed ready for next function).

# PARALLEL READBACK

For Functions 31 - 36, 49, 50, 51, 52, 55, 56, 61, 76. When the function number is entered the previously selected sections will flash. If at this point the On button is depressed no changes will be made and the program LED will be flashing again. To de-select a section re-enter that section number and the section LED will

I o de-select a section re-enter that section number and the section LED will extinguish.

# **ENTERING PROGRAM MODE**

There are two codes that will allow access to the product range of panels for programming. The *technician code* that will allow access to all programmable functions and the *master user* code which allows access only to user code programming. Either code can **only** be used in the OFF mode and since the operation of both codes is similar, only the technician code will be discussed.

# DEFAULTING THE PANEL

If the technician and master codes are not known the only way to enter program mode is to default the panel so the factory preset codes may be used. This is accomplished by removing power from the panel and then reapplying power with ANY key on the keypad pressed for three seconds. This will restore the factory technician and master codes which are 2 1 8 0 6 7 and 2 1 8 5 7 2 respectively and will be indicated by five beeps from the Keypad.

2

NOTE : Defaulting the panel will reset ALL functions to the factory presets.

# ENTERING PROGRAM MODE

To enter the program mode the following sequence is entered :

2 1 8 0 6 7 - On (Enter technician code and press the On key)

At this point the program LED will begin flashing to indicate that you are in program mode and the required function number may be entered. If an error was made in entering the code or an incorrect code used, the keypad will give a long error beep after which you may try again. Assuming we are in program mode the following examples will show how functions are programmed or changed.

# Example 1

To program or change the primary phone number (Function 64) to 02 - pause - 1234567. With the program LED flashing enter the following :

6 4 (Select Function 64. Program LED will light steady.)
0 2 (First two digits of phone number.)
partial (Pressing partial key = 1 second pause.)
1 2 3 4 5 6 7 (Remainder of phone number.)
On (Stores phone number. Program LED will flash.)

At this point the installer can either program further options or leave the program mode by pressing the 'off' key.

# Example 2

Program sectors 1 and 8 to be entry/exit sectors (Function 49). With the programming LED again flashing enter the following :

| 49   | (Select Function 49. Program LED will light steady.) |
|------|------------------------------------------------------|
| 0108 | (Enter sectors 1 (01) and 8 (08) LEDS will flash.)   |
| On   | (store information and exit function 49.)            |
| Off  | (Exit program mode. Program LED will extinguish.)    |

| Control Panel Functions |                                  |                  |          |
|-------------------------|----------------------------------|------------------|----------|
| Function                | Function                         | Defaults         | Page No. |
| 00                      | Master Code                      | 218572           | 20       |
| 01                      | User code 1                      | 1111             | 20       |
| 02-30                   | User code 2 to User code 30      | Nil              | 20       |
| 40                      | Exit time                        | 60 5055          | 20       |
| 41                      | Entry time                       | 30 2002          | 0        |
| 12                      | Siren time                       | SU secs          | 0        |
| 12<br>12                | Partial Mode isolatos            |                  | 8        |
| 43                      | Kounad Pania audible             |                  | 9        |
| 47                      | Evit and Entry continue          | Audible          | 9        |
| 49                      | Exit and Entry sections          | Sections $1 + 2$ | 9        |
| 50                      | Exit and Handover sections       | Nil              | 10       |
| 51                      | Partial Exit / Handover sections | Nil              | 10       |
| 52                      | 24 hour inputs                   | Nil              | 10       |
| 54                      | Disable sirens on first keypress | Enabled          | 10       |
| 55                      | Silent sections                  | Nil              | 11       |
| С                       | ommunications Functio            | ns               | I        |
| 60                      | Account number                   | Nil              | 11       |
| 62                      | Down - Load phone number         | Nil              | 11       |
| 63                      | Open / Close reports             | Enabled          | 12       |
| 64                      | Phone number one                 | Nil              | 12       |
| 65                      | Phone number two                 |                  | 12       |
| 66                      | Dial mathed                      |                  | 12       |
| 67                      | Paparting format                 | DIMF (fone)      | 12       |
| 07                      |                                  | Contact I.D.     | 13       |
| 08<br>(0                | Report restorals                 | Enabled          | 13       |
| 69                      | No. days between test reports    | Nil              | 13       |
| 70                      | Checksum reporting               | Enabled          | 14       |
| 71                      | Report isolates                  | Enabled          | 14       |
| 73                      | Delay till first test report     | 12 Hours         | 14       |
| 74                      | Keypad Duress On / Off           | Disabled         | 15       |
| 75                      | Auto - Isolation                 | Disabled         | 15       |
| 76                      | Multi - break sectors            | Nil              | 15       |
| 89                      | Single digit arming              | Disabled         | 16       |
| Sp                      | ecial Functions                  |                  |          |
| 90                      | Default to factory               |                  | 40       |
| 01                      | Ball autout tura                 | N/A              | 16       |
| 71                      |                                  | Bell             | 16       |
| 92                      | Slave dialler                    | Control dialler  | 17       |
| 93                      | Keyswitch option                 | Disabled         | 17       |
| 94                      | Siren speed                      | Medium           | 17       |
| 95                      | Arming lockout                   | Disabled         | 18       |
| 96                      | Download configuration           | Master/Tech Code | 18       |
| 98                      | Rearm enable                     | Disabled         | 19       |
| 99                      | Technician code                  | 218067           | 10       |
|                         |                                  | 210007           |          |
|                         |                                  |                  |          |

| Function 40 - Exit Time                                                                                                    | Default - 60 seconds                                                                                                    |  |  |
|----------------------------------------------------------------------------------------------------|----------------------------------------------------------------------------------------------------|--|--|
| Description :<br>This function sets the time that sectors<br>allocated as entry/exit (Function 49),<br>exit handover (Function 50) or partial<br>exit/entry (Function 51) will allow for<br>exit.                                                                                                    | Options- (Single digit entryrequired)0-0 seconds5-50 seconds1-10 seconds6-60 seconds2-20 seconds7-70 seconds3-30 seconds8-80 seconds4-40 seconds9-90 seconds                                                                                                    |  |  |
| Example : While in program mode (Program LED flashing)Key SequenceOperation40-5-0n-Store EntryInstaller may now exit program mode by pressing the OFF button or continueprogramming by entering a new function number                                                                                                    |                                                                                                    |  |  |
| Function 41 - Entry Tim                                                                                                    | C Default - 30 seconds                                                                                                    |  |  |
| <b>Description :</b><br>This function sets the time that sectors<br>allocated as entry/exit (Function 49),<br>exit handover (Function 50) or partial<br>exit/entry (Function 51) will allow for<br>entry.<br><b>Notes :</b><br>Handover sectors will only have entry<br>time if an exit/entry sector has been<br>triagered first | Options- (Single digit entry required)0- 0 seconds5- 50 seconds1- 10 seconds6- 60 seconds2- 20 seconds7- 70 seconds3- 30 seconds8- 80 seconds4- 40 seconds9- 90 seconds                                                                                                    |  |  |
| Example : While in program mode (Program Li<br>Key Sequence<br>41 -<br>3 -<br>on -<br>Installer may now exit program mode by pressi                                                                                                    | ED flashing)<br><b>Operation</b><br>Enter Function No.<br>Enter Option (3 = 30 seconds)<br>Store Entry<br>ng the OFF button or continue programming.                                                                                                    |  |  |
| Function 42 - Siren Tim                                                                                                    | C Default - 10 minutes                                                                                                    |  |  |
| <b>Description :</b><br>This function sets the maximum time<br>for which the internal, external and<br>satellite sirens and bell output will<br>operate.                                                                                                    | Options         - (Single digit entry required)           0         - 0 seconds         5         - 2 min 40 sec           1         - 10 seconds         6         - 5 min           2         - 20 seconds         7         - 10 min           3         - 40 seconds         8         - 21 min           4         - 80 seconds         9         - 42 min |  |  |
| Notes:<br>Australian Standards AS 2201 limit the siren<br>manually re-armed. Noise pollution regulatio                                                                                                    | s to be triggered only once per section unless<br>ns in most states limit siren time to 10 minutes.                                                                                                    |  |  |
| Example : While in program mode (Program<br>Key Sequence<br>42 -<br>6 -<br>on -<br>Installer may now exit program mode by p                                                                                                    | n LED flashing)<br>Operation<br>Enter Function No.<br>Enter Option (6 = 5 minutes)<br>Store Entry<br>ressing the OFF button or continue programming                                                                                                    |  |  |

| Installation and programming manual                                                                                                    |                                                                                                    |  |  |  |
|----------------------------------------------------------------------------------------------------|----------------------------------------------------------------------------------------------------|--|--|--|
| Function 43 - Partial Mod                                                                                                    | Default - No sections programmed.                                                                                                    |  |  |  |
| <b>Description :</b><br>Partial mode sets up a prepro-<br>grammed list of sections which are<br>automatically isolated when the unit<br>is turned on using the partial key.                                                                                                    | Options : (Two digit entry required per sector)<br>Any sector or combination of sectors from 1 to 8                                                            |  |  |  |
| Example : While in program mode (Program LED flashing)         Key Sequence       Operation         51       -         51       -         050708       -         On       -         Store Entry         Installer may now exit program mode by pressing the OFF button or continue programming by entering a new function number                                     |                                                                                                    |  |  |  |
| Function 47 - Keypad Panic                                                                                                    | Function 47 - Keypad Panic Audible         Default - audible                                                                                                   |  |  |  |
| <b>Description :</b><br>This function determines whether the<br>keypad panic activation (holding the<br>ON and the OFF keys depressed at<br>the same time for 3 seconds) will<br>cause the sirens to sound in addition<br>to reporting to the monitoring<br>company or only report.                                                                                  | Options : (Single digit entry required)<br>0 = Silent Keypad Panic (report only)<br>1 = Sirens and report.                                                     |  |  |  |
| Example : While in program mode (Program<br>Key Sequence<br>47 -<br>0 -<br>On -<br>Installer may now exit program mode by p<br>by entering a new function number                                                                                                    | n LED flashing)<br>Operation<br>Enter Function No.<br>Enter Option (Keypad Panic now silent)<br>Store Entry<br>rressing the OFF button or continue programming |  |  |  |
| Function 49 - Exit/Entry Se                                                                                                    | ctions in ON Mode Default - Sectors 1 & 2                                                                                                    |  |  |  |
| <b>Description :</b><br>This function allows the display and or<br>changing of those sections which will<br>have the exit/entry delays defined in<br>Functions 40 and 41.                                                                                                    | <b>Options : (Two digit entry required per sector)</b><br>Any sector or combination of sectors from 1 to 8                                                     |  |  |  |
| Example : While in program mode (Program LED flashing)         Key Sequence       Operation         49       -         Description       -         0208       -         Description       -         On       -         Store Entry         Installer may now exit program mode by pressing the OFF button or continue programming by entering a new function number. |                                                                                                    |  |  |  |

Page 10

| Function                                                                                               | on 50 - Exit and Handover Sections in ON MOde Default - none                                                                                                    |
|----------------------------------------------------------------------------------------------------|----------------------------------------------------------------------------------------------------|
| <b>Description</b><br>Display ar<br>will have<br><b>Notes :</b> Se                                     | n :       Options : (Two digit entry required per sector)         nd / or change which sections       Any sector or combination of sectors from 1 to         exit / handover delay.       Sectors selected will only have entry time if an exit/entry sector is triggered first.                                                                                                  |
| Example :<br>Ke<br>Installer m<br>programm                                                             | While in program mode (Program LED flashing)<br><b>cy Sequence</b> Operation<br>50 - Enter Function No.<br>02 - Enter Option (Sector 2 becomes handover)<br>On - Store Entry<br>hay now exit program mode by pressing the OFF button or continue<br>ing by entering a new function number.                                                                                        |
| Function                                                                                               | on 51 - Exit / Entry Sections in Partial mode Default none                                                                                                    |
| <b>Description</b><br>Display ar<br>have exit                                                          | <b>n</b> : Options : (Two digit entry required per sector)<br>and change which sections will<br>/ entry delay in Partial mode.                                                                                                    |
| <b>Notes :</b><br>ON mode<br>panel is tu                                                               | Sectors programmed in this function are independent of sectors programmed as<br>exit / entry sectors and only have exit / entry times assigned to them when the<br>urned ON using the Partial key.                                                                                                    |
| Example :<br>Ke<br>Installer m<br>by enterin                                                           | While in program mode (Program LED flashing)         sy Sequence       Operation         51       -       Enter Function No.         03       -       Enter Option (Sector 3 is now Partial Exit/Entry sector)         On       -       Store Entry         nay now exit program mode by pressing the OFF button or continue programming         g a new function number.         |
| Function                                                                                               | on 52 - Sections to operate in 24 Hour mode Default - none                                                                                                    |
| <b>Description</b><br>Display ar<br>operate as                                                         | <b>n</b> : Option : (Two digit entry required per sector)<br>and change which sections will Any sector or combination of sectors from 1 to<br>s 24 hour inputs.                                                                                                    |
| Example :<br>Ke<br>Installer m<br>programm                                                             | While in program mode (Program LED flashing)         cy Sequence       Operation         52       -         07       -         07       -         On       -         aay now exit program mode by pressing the OFF button or continue         ing by entering a new function number.                                                                                              |
| Functi                                                                                                 | on 54 - Disable Sirens On First Keypress Default - Disabled (1)                                                                                                    |
| <b>Description</b><br>This funct<br>sirens will<br>the first ke<br>ble feedba<br>heard wi<br>(Does not | <ul> <li>n:</li> <li>ion determines whether the be silenced for 10 seconds on ey press. This allows the audiack from the keypad to be thout the sirens interfering. work on keypad panic)</li> <li>Options : (Single digit entry required)</li> <li>0 = Sirens are not disabled on first keypress.</li> <li>1 = Sirens are silenced for 10 secs on the first keypress.</li> </ul> |
| Example :<br>Ke                                                                                        | While in program mode (Program LED flashing)         cy Sequence       Operation         42       -         0       -         Enter Function No.         0       -         On       -         ay now exit program mode by pressing the OFF button or continue                                                                                                    |

| Function 55 - Silent Sections                                                                                                    | Default - None                                                                          |
|----------------------------------------------------------------------------------------------------|-----------------------------------------------------------------------------------------|
| <b>Description :</b><br>Display and change which sections<br>will operate as Silent Sections ie. they<br>will report to the monitoring company<br>but will not activate the sirens.                                                                                                    | y required per sector)<br>of sectors from 1 to 8                                        |
| Example : While in program mode (Program LED flashing)         Key Sequence       Operation         55       -       Enter Function No.         05       -       Enter Option (Sector 5 is now sile         06       -       Enter Option (Sector 6 is now sile         07       -       Enter Option (Sector 7 is now sile         07       -       Enter Option (Sector 7 is now sile         07       -       Store Entry         Installer may now exit program mode by pressing the OFF button or programming by entering a new function number. | nt)<br>nt)<br>nt)<br>continue                                                           |
| Function 60 - Account number                                                                                                    | Default - None                                                                          |
| <b>Description :</b><br>This function is used to enter the account number for transmission to the Central Station.<br><b>Options :</b> (Four digit entral station)                                                                                                    | y required)<br>2999                                                                     |
| <b>Notes:</b> The dialler will not dial if the account number (Function 60) or (Function 64) is not programmed or the account number is set to 000 function number and then pressing the isol + code key will clear entries 62, 64 and 65.                                                                                                    | r phone number 1<br>0. Entering the<br>es for Functions 60,                             |
| Example : While in program mode (Program LED flashing)         Key Sequence       Operation         60       -         1234       -         On       -         Store Entry                                                                                                    | 234)<br>ramming by entering                                                             |
| a new function number.                                                                                                    |                                                                                         |
| Function 62 - Download Phone Number                                                                                                    | Default - None                                                                          |
| <b>Description :</b><br>This phone number is used by the<br>panel when downloading is initiated<br>by the MCM Connect downloading<br>software.<br><b>Options : (Max of 15 digi</b><br>The phone number may be<br>including pauses. Pauses<br>entered anywhere by pre                                                                                                    | i <b>ts)</b><br>be up to 15 digits long<br>(1 second) may be<br>essing the Partial key. |
| Example : While in program mode (Program LED flashing)Key SequenceOperation62-62-02-part-218067-                                                                                                    | 676)                                                                                    |
| On - Store Entry<br>Installer may now exit program mode by pressing the OFF button or<br>ming by entering a new function number.                                                                                                    | continue program-                                                                       |

| Function 63 - Open/Close reports                                                                                                    | - Yes / No. Default -Send open /close                                                                                                    |  |
|----------------------------------------------------------------------------------------------------|----------------------------------------------------------------------------------------------------|--|
| Description :Selects whether open / close reports<br>are sent or not.Example : While in programmode (Program<br>Key Sequence63-63-0-0-0-0-1nstaller may now exit program mode by pre-<br>continue programming by entering a new                                                                                                    | Options : (Single digit entry required)<br>1 Open / Close sent<br>0 No Open / Close sent.<br>LED flashing)<br>ation<br>Function No.<br>Option (0 = no report )<br>Entry<br>essing the OFF button or<br>function number. |  |
| Function 64 - Phone number                                                                                                    | Default - None                                                                                                    |  |
| <b>Description :</b><br>This phone number is the first number<br>used by the panel when reporting to<br>the monitoring company.                                                                                                    | Options : (Maximum of 15 digits)<br>The phone number may be up to 15 digits long<br>including pauses. Pauses<br>(1 second) may be entered anywhere by<br>pressing the Partial key.                                      |  |
| Example : While in program mode (Program Key Sequence       Operation         64       -         218572       -         On       -         Installer may now exit program mode by pressing the new function number.                                                                                                    | n LED flashing)<br>ation<br>ction No.<br>tion (Phone number 1 is 218572)<br>y<br>e OFF button or continue programming by entering a                                                                                     |  |
| Function 65 - Phone number 2                                                                                                    | Default - None                                                                                                    |  |
| Description :<br>This phone number is the alternative<br>number used by the panel when report-<br>ing to the monitoring company and is<br>only used if the panel fails to report to<br>Phone #1<br>Description :<br>Options : (Maximum of 15 digits)<br>The phone number may be up to 15 digits<br>long including pauses. Pauses (1 second)<br>may be entered anywhere by pressing the<br>Partial key. |                                                                                                    |  |
| Example : While in program mode (Program LED flashing)         Key Sequence       Operation         65       -         218067       -         On       -         Store Entry         Installer may now exit program mode by pressing the OFF button or continue programming by entering a new function number.                                                                                         |                                                                                                    |  |
| Function 66 - Dialling method                                                                                                    | Default - DTMF (tone)                                                                                                    |  |
| <b>Description :</b><br>Selects to dial in DTMF or Decadic                                                                                                    | Options : (Single digit entry required)0Dial in Decadic, (pulse)1Dial in DTMF, (tone)2Dial in New Zealand Decadic                                                                                                    |  |
| Example : While in program mode (Program Key Sequence       Operation         66       -         1       -         On       -         Installer may now exit program mode by pr                                                                                                    | LED flashing)<br>ation<br>Function No.<br>Dption (1 = Dial in DTMF)<br>Entry<br>essing the OFF button or continue programming                                                                                           |  |

| Function 67 - Reporting forma                                                                                                    | Default - Contact I.D. (4)                                                                                                    |
|----------------------------------------------------------------------------------------------------|----------------------------------------------------------------------------------------------------|
| <i>Description :</i><br>This function determines the format the<br>dialler will report in.                                                                                                    | Option : (Single digit entry required)0Normal Reporting (ADEMCO high speed)1Tape Dial (No handshake to start Tx.)4Contact I.D. single account number.                                                                                 |
| <b>Notes:</b><br>When selected Tape Dial mode causes the starts sending alarm message continuously u this mode a kissoff tone can be a whistle.) It continue to dial. In this mode no open/close low battery or 24 hour test messages are set | e dialler not to listen for acknowledge tone and<br>ntil 30 second timeout or until a kissoff tone. (In<br>f the whistle is received on the first call it will not<br>sing report, restores, isolate/de-isolates, mains fail,<br>ent. |
| Example : While in program mode (Program<br>Key Sequence Open<br>67 - Enter<br>0 - Enter<br>On - Store<br>Installer may now exit program mode by pr<br>ming by entering a new function number.                                                | n LED flashing)<br>ation<br>Function No.<br>Option (0 = ADEMCO high speed)<br>Entry<br>ressing the OFF button or continue program-                                                                                                    |
| Function 68 - Report restorals                                                                                                    | Default - Report restorals                                                                                                    |
| <i>Description :</i><br>The dialler will normally report when an<br>input is restored to a non alarm<br>condition.                                                                                                    | Options : (Single digit entry required)<br>1 Report restorals<br>0 Do not report restorals                                                                                                    |
| Example : While in program mode (Program<br>Key Sequence Oper<br>68 - Enter<br>1 - Enter<br>On - Store<br>Installer may now exit program mode by pr<br>gramming by entering a new function num                                                | n LED flashing)<br>ation<br>Function No.<br>Option (1 = Report Restorals)<br>Entry<br>ressing the OFF button or continue pro-<br>nber.                                                                                                |
| Function 69 - Test reports                                                                                                    | Default - No test reports                                                                                                    |
| Description :<br>This function programs the number of<br>24hr periods between test reports,<br>programming a <b>0</b> gives no test reports.                                                                                                  | Options : (Single digit entry required)<br>0 to 9 = period in days                                                                                                    |
| Example : While in program mode (Program<br>Key Sequence Oper<br>69 - Enter Fur<br>7 - Enter Op<br>On - Store Ent<br>Installer may now exit program mode by pressing th<br>programming by entering a new function                             | n LED flashing)<br>ation<br>nction No.<br>otion (7 = 7 days)<br>ry<br>ne OFF button or continue<br>number                                                                                                    |

Installation and programming manual Function 70 - Report Using Checksum Default - Using checksum **Description** : Options : (Single digit entry required) The dialler defaults to use the single 1 Report using checksum round with checksum. 0 Do not use checksum in reporting If a 0 is programmed the dialler will report in dual round without checksum. Note: Not all base stations can handle reporting with checksum. This function is applicable to ADEMCO high speed reporting only and not CONTACT ID. Example : While in program mode (Program LED flashing) Operation Key Sequence 70 Enter Function No. Enter Option (0 = no checksum) 0 On Store Entry Installer may now exit program mode by pressing the OFF button or continue programming by entering a new function number. Function 71 - Report Isolated Sections Default - Report isolates **Description** : Options : (Single digit entry required) If enabled the control panel will 1 Report isolated sections report isolated sections at the end of 0 Do not report isolated sections exit time. Example : While in program mode (Program LED flashing) Operation Key Sequence 71 Enter Function No. 1 Enter Option (1 = report isolated sectors)On Store Entry Installer may now exit program mode by pressing the OFF button or continue programming by entering a new function number. Function 73 - Delay till First test report Default - 12 hours Description : Options : (Single digit entry required) This sets the delay from when pro-0 to 9 = number of 4 hr periods before the first test gram is exited till the dialler sends its report. first test report, in multiples of 4 hours. **Example** : While in program mode (Program LED flashing) Key Sequence Operation 73 Enter Function No. 3 Enter Option (3 = 12hrs)On Store Entry Installer may now exit program mode by pressing the OFF button or continue programming by entering a new function number.

| Function 74 - Keyboard Duress Or                                                                                                    | Default - Duress disabled                                                                                                    |
|----------------------------------------------------------------------------------------------------|----------------------------------------------------------------------------------------------------|
| Description :OptKeyboard duress may be disabled to1prevent accidental duress alarms0from private residences.                                                                                                    | ions : (Single digit entry required)<br>Duress reports enabled<br>Duress reports disabled                                                                   |
| <b>Note:</b><br>Duress is achieved by adding 1 to the last digit c<br>becomes 6780.                                                                                                    | f the user code eg. 1234 becomes 1235, 6789                                                                                                    |
| Example : While in program mode (Program LED Key Sequence       Op         74       -         1       -         On       -         Installer may now exit program mode by pressing programming by entering a new function number                                                   | D flashing)<br>peration<br>er Function No.<br>er Option (1 = reports enabled)<br>re Entry<br>g the OFF button or continue<br>per.                           |
| Function 75 - Auto-Isolate On/Of                                                                                                    | Default - Auto-Isolate disabled                                                                                                    |
| Description :OptNormally if an attempt to arm the1panel with a faulted section (other0than an exit/entry section) is madethe panel will give an error beep. Ifthis option is enabled then faultedsections will be automatically isolatedand will be reported as such.              | ions : (Single digit entry required)<br>Auto - isolation enabled<br>Auto - isolation disabled                                                               |
| Example : While in program mode (Program LED<br>Key Sequence Op<br>75 - Ent<br>1 - Ent<br>On - Sto<br>Installer may now exit program mode by pressin<br>by entering a new function number.                                                                                         | D flashing)<br>peration<br>er Function No.<br>er Option (1 = auto-isolation enabled)<br>re Entry<br>g the OFF button or continue programming                |
| Function 76 - Multi-Report (Mult                                                                                                    | i-Break) <i>Default - None</i>                                                                                                    |
| Description :       Optility         Display and change which sections       Any         will report input condition changes       when armed.         Note:       This option will not give multi triggering of sirens         section LED will latch on the first alarm for that | ions : (Two digit entry required per sector)<br>sector or combination of sectors from 1 to 8<br>to a section but will give multi reporting. The<br>section. |
| Example : While in program mode (Program LEE<br>Key Sequence<br>76 - Ent<br>01 - Ent<br>02 - Ent<br>On - Sto<br>Installer may now exit program mode by pressin                                                                                                    | ) flashing)<br>peration<br>er Function No.<br>er Option (01 = sector 1)<br>er Option (02 = sector 2)<br>re Entries<br>g the OFF button or continue          |

| Function 89 - Single Digit Armi                                                                                                    | ng Default - disabled                                                                                                    |  |
|----------------------------------------------------------------------------------------------------|----------------------------------------------------------------------------------------------------|--|
| Description :<br>This function, when enabled, will allow<br>the panel to be turned on by pressing<br>the 0 key and either the 'ON' key for full<br>arming or 'PARTIAL' key for partial<br>arming.                                                                                                    | Options : (Single digit entry required)<br>0 = Single digit arming is disabled<br>1 = Single digit arming is enabled                                                                                                    |  |
| NOTE: If opening / closing reporting is enab<br>closing with user 31 in CONTACT ID format                                                                                                    | led, the unit will report an opening or<br>or user 15 with ADEMCO high speed format.                                                                                                    |  |
| Example : While in program mode (Program<br>Key Sequence<br>89 -<br>1 -<br>On -<br>Installer may now exit program mode by pr<br>by entering a new function number.                                                                                                    | n LED flashing)<br>Operation<br>Enter Function No.<br>Enter Option (1 = single digit arming enabled)<br>Store Entry<br>ressing the OFF button or continue programming                                                                                                  |  |
| Function 90 - Default System                                                                                                    | Parameters                                                                                                    |  |
| <b>Description :</b><br>This option is used to default all system<br>setup values and user numbers etc,<br>back to known values.                                                                                                    | Options :<br>None                                                                                                    |  |
| Example : While in program mode (Program LED flashing)         Key Sequence       Operation         90       -         Dn       -         Installer will automatically be exited from program mode when this function is invoked and will have to re-enter program mode using the default Technician code (218067)                                                                                                    |                                                                                                    |  |
| Function 91 - Bell Output Typ                                                                                                    | e Default - Normal Bell Output                                                                                                    |  |
| <i>Description :</i><br>This function determines what events<br>will trigger the bell 1 output<br><i>Notes :</i>                                                                                                    | <ul> <li>Options : (Single digit entry required)</li> <li>0 - Normal Bell Output</li> <li>1 - Normal Bell Output Plus Pulse Output<br/>For Keyswitch Option</li> <li>2 - Panel Secure</li> <li>3 - 24 Hour input in Alarm</li> <li>4 - Smoke Detector Power</li> </ul> |  |
| <ol> <li>When used for Smoke Detector Power (option 4), the Bell Output is used as the<br/>negative supply to the Detectors. The Smoke Detector power may be turned off for 5<br/>seconds when the panel is not armed by entering a user code and then TEST 6.</li> <li>When option 1 is selected and the keyswitch function (Function 93) has been<br/>enabled, the bell output will give :-<br/>1 beep on disarm, 2 beeps on arming and 5 beeps if arming was unsuccessful</li> </ol> |                                                                                                    |  |
| Example : While in program mode (Program<br>Key Sequence<br>91 -<br>2 -<br>On -<br>Installer may now exit program mode by pr<br>by entering a new function number.                                                                                                    | n LED flashing)<br>Operation<br>Enter Function No.<br>Enter Option (2 = panel secure o/p)<br>Store Entry<br>ressing the OFF button or continue programming                                                                                                    |  |

| Installation and p                                                                                                    | programming manual                                                                                                    |
|----------------------------------------------------------------------------------------------------|----------------------------------------------------------------------------------------------------|
| Function 92 - Slave Dialler (                                                                                                    | Option Default - Control Dialler                                                                                                    |
| <i>Description :</i><br>If this option is enabled, the panel<br>will, to all intents and purposes act as<br>a slave dialler.                                                                                                    | Options : (Single digit entry required)<br>0 - Control Dialler<br>1 - Slave Dialler                                                                                                    |
| Note: When the Slave Dialler option is                                                                                                    | s selected, inputs are 10k end of line                                                                                                    |
| Example : While in program mode (Prog<br>Key Sequence<br>92 -<br>0 -<br>On -<br>Installer may now exit program mode by<br>programming by entering a new functio                                                                                                    | gram LED flashing)<br>Operation<br>Enter Function No.<br>Enter Option (0 = Control Dialler)<br>Store Entry<br>r pressing the OFF button or continue<br>on number.                                                                                                    |
| Function 93 - Keyswitch Op                                                                                                    | btion Default - No Keyswitch                                                                                                    |
| Description :         This function, if enabled, will allow sectors 7 and 8 to be used as keyswitch inputs.         The Keyswitch is fitted to inputs 7 and 8. These inputs are disabled as alarm inputs. To arm panel into Partial mode seal input 7 (with 10K resistor).         To arm panel into Secure mode seal input 8 (with 10K resistor).         To disarm panel unseal inputs 7 or 8.         Example : While in program mode (Program panel unseal inputs 7 or 8.         Installer may now exit program mode by pressicontinue programming by entering a magnetic programming by entering a magnetic programming by entering a magnetic programming by entering a magnetic programmed by pressicontinue programming by entering a magnetic programming by entering a magnetic programmed by pressicontinue programming by entering a magnetic programmed by pressicontinue programming by entering a magnetic programmed by pressicontinue programmed by pressicontinue programming by entering a magnetic programmed by pressicontinue programmed by pressicontinue progr | <ul> <li>Options : (Single digit entry required)</li> <li>0 - No Keyswitch fitted</li> <li>1 - Latched Keyswitch (input 7 = partial, input 8 = full arm)</li> <li>2 - Momentary Keyswitch, intended for radio control. Includes a Panic Feature if input faulted for longer then 2 secs. As per option 1, input 7 is partial arm and input 8 is full arm.</li> <li>3 - Momentary Keyswitch as per option 2 but with only input 8 used (Full arm only)</li> <li>4 - Momentary Keyswitch as per option 2 but with only input 7 used (Partial arm only)</li> <li>gram LED flashing)</li> <li>Operation</li> <li>Enter Option (Sector 8 becomes a keyswitch input)</li> <li>Store Entry</li> <li>ing the OFF button or ew function number.</li> </ul> |
| Function 94 - Siren Speed                                                                                                    | Default - medium(6)                                                                                                    |
| <i>Description :</i><br>This function may be used to vary the<br>speed of the siren outputs.                                                                                                    | Options : (Single digit entry required)<br>9 (slow) to 1 (fast)                                                                                                    |
| Example : While in program mode (Prog<br>Key Sequence<br>94 -<br>3 -<br>On -<br>Installer may now exit program mode by<br>gramming by entering a new function r                                                                                                    | gram LED flashing)<br>Operation<br>Enter Function No.<br>Enter Option (3 = Faster than default)<br>Store Entry<br>pressing the OFF button or continue pro-<br>number.                                                                                                    |

| Installation and programming manual                         |                                                                                                    |                                                                                                    |
|-------------------------------------------------------------|----------------------------------------------------------------------------------------------------|----------------------------------------------------------------------------------------------------|
| Functio                                                     | n <b>95</b> - Arming Locko                                                                                                    | Dut Default - Arming enabled                                                                                                    |
| <b>Description</b><br>This function<br>the user fr<br>panel | on may be used to prevent<br>om being able to arm the                                                                                | Options :<br>0 = Arming can be performed.<br>1 = Arming is disabled.                                                                                                    |
| Example :<br>Ke<br>Installer m<br>ming by e                 | While in program mode (Progr<br>y Sequence Op<br>95 -<br>1 -<br>On -<br>ay now exit program mode by<br>ntering a new function number | am LED flashing)<br>eration<br>Enter Function No.<br>Enter Option (1 = Panel cannot be armed by<br>user code)<br>Store Entry<br>pressing the OFF button or continue program-<br>r.                       |
| Functio                                                     | n 96 - Download C                                                                                                    | onfiguration Default - 5                                                                                                    |
| <b>Description</b><br>This function<br>download             | ;<br>on determines how a<br>/ upload session is initiated.                                                                           | Options : (Single digit entry required)0 = Download disabled1 = Ring detect only2 = Ring detect or Tech code only3 = Ring detect, Master code or Tech code4 = Tech code only5 = Master or Tech code only |
| <b>Notes :</b><br>Downloadir<br>1.                          | g can be initiated by one of the three<br>Ring Detect - The panel will dial bc<br>(Function 62) if it receives three ca              | e methods listed below :<br>ack using the download phone number<br>Ils, of six rings duration (4-8), within a 90 second period.                                                                          |
| 2.                                                          | Master code initiated - Entering th<br>panel to dial as if it had detected th                                                        | ne User Master Code + test 8 will cause the ne correct ring sequence.                                                                                                    |
| 3.                                                          | Tech code initiated - <b>Tech code +</b> the correct ring sequence.                                                                  | test 80 will cause the panel to dial as if it had detected                                                                                                    |
| Example :<br>Ke<br>Installer m<br>by entering               | While in program mode (Progr<br>y Sequence<br>96 -<br>1 -<br>On -<br>ay now exit program mode by<br>g a new function number.         | am LED flashing)<br>Operation<br>Enter Function No.<br>Enter Option (1 = ring detect only)<br>Store Entry<br>pressing the OFF button or continue programming                                             |

| Function 98 - Status on powe                                                                                                    | er up Default - Do not retain status                                                                                                    |
|----------------------------------------------------------------------------------------------------|----------------------------------------------------------------------------------------------------|
| <b>Description :</b><br>If this option is enabled, the panel will<br>attempt to power up in its previous<br>state when power is restorede.(e.g.Armed). If it<br>was previously armed it will ignore the sector<br>inputs for a settling period of <b>90</b> seconds and<br>then re-arm. Any sectors unsealed after this<br>settling period will be automatically isolated. | Options :<br>0 = Do not retain status.<br>1 = Retain status.                                                                                            |
| If this option is disabled then the panel will power up in the OFF mode regardless of its previous state.                                                                                                    |                                                                                                    |
| NOTE: Pressing the OFF key during the 90 will stay in the OFF mode.                                                                                                    | sec settling period will abort the rearm and panel                                                                                                    |
| Example : While in program mode (Program<br>Key Sequence<br>98 -<br>1 -<br>On -<br>Installer may now exit program mode by pr<br>programming by entering a new function                                                                                                    | m LED flashing)<br>Operation<br>Enter Function No.<br>Enter Option (1 = Retain status)<br>Store Entry<br>ressing the OFF button or continue<br>number.  |
| Function 99 - Technician Co                                                                                                    | de Default - 218067 ( six digits )                                                                                                    |
| <b>Description :</b><br>The Technician code is used to set up<br>all functions of the system. Tech code<br>can only be used when the system is<br>in the OFF mode.                                                                                                    | Options : (6 digit entry required)<br>Any 6 Digits                                                                                                    |
| Example : While in program mode (Program<br>Key Sequence<br>99 -<br>218067 -<br>On -<br>Installer may now exit program mode by programming by entering a new function                                                                                                    | n LED flashing)<br>Operation<br>Enter Function No.<br>Enter Option (Tech code = 218067)<br>Store Entry<br>ressing the OFF button or continue<br>number. |
|                                                                                                    |                                                                                                    |

#### Installation and programming manual

Installation and programming manual Function 00 - Master Code Default - 218572 (six digits) **Description** : Options : (6 digit entry required) The Master code is used to enter and Any 6 Digits change the user codes only (no system setups may be changed). The Master code may be changed by either the Technician or by the holder of the existing Master code. Notes: Ensure the Master code is different to the Technicians code. If the Master code is the same as the Technician code then the technician will not be able to gain access to program the system functions **Example** : While in program mode (Program LED flashing) Key Sequence Operation 00 Enter Function No. 218572 Enter Option (Master code = 218572) On Store Entry Installer may now exit program mode by pressing the OFF button or continue programming by entering a new function number. Function 01 - User Code 1 Default - 1111 (four digits only) **Description** : Options : (Four digit entry required) Function 01 allows the programming of Any 4 Digits (see notes) user code 1. This User code is the only one with a default value but in all other respects is the same as User codes 02 to 30 Notes: 30 User codes may be programmed into the panel, These user codes are programmed using function numbers 01 to 30, all are programmed in exactly the same manner. No two User Codes may be the same and if Keyboard Duress has been enabled by Function 74 then no two codes can be within 2 digits of each other. eg. if one code is 1234 then the closest a code can be to it is 1236 or 1232, or else an error beep will be heard The User codes are used to Arm, Disarm, Isolate Sections and Test the system only. The User codes may be changed by either the Technician or by the holder of the existing Master code. The User codes may be deleted by using the Isolate key in place of the 4 digits in the user code ( the Isolate key needs to be used only once to delete all four digits of the user code). Example : While in program mode (Program LED flashing) Operation Key Sequence Select User No. 01 01 2222 Enter Option (User code 1 = 2222) On Store Entry Select Function No. 02 02 Delete User Code 2 Isolate On Store Entry Installer or Master code holder may now exit program mode by pressing the OFF button or continue programming by entering a new function number.

| REPO                                                       | RTING C                                                                            | ODES                                                                   | Ademo                                                                 | o I               | High Speed                                                                                | Function               |
|------------------------------------------------------------|------------------------------------------------------------------------------------|------------------------------------------------------------------------|-----------------------------------------------------------------------|-------------------|-------------------------------------------------------------------------------------------|------------------------|
| 67=0                                                       |                                                                                    |                                                                        |                                                                       |                   |                                                                                           |                        |
| EXPAN D<br>The high<br>allocated<br>reporting<br>Valid cor | ED HIGH SPI<br>speed ADEMC<br>to be the clien<br>channels with<br>les for the 8 ex | EED REPO<br>CO reports<br>nt's account<br>the last dig<br>vent reporti | ORT CODES<br>are 13 digits lo<br>t number, the n<br>git being the cho | ng<br>ext<br>anne | with the first four di<br>8 digits allocated to<br>el status code.<br>with their megnings | gits being<br>be event |
| Code                                                       | Meanina                                                                            | vom roporm                                                             | ng channel cou                                                        | 00 1              | inn meannige                                                                              |                        |
| 1                                                          | New event                                                                          |                                                                        |                                                                       |                   |                                                                                           |                        |
| 2                                                          | New openin                                                                         | g                                                                      |                                                                       |                   |                                                                                           |                        |
| 3                                                          | New restore                                                                        | -                                                                      |                                                                       |                   |                                                                                           |                        |
| 4                                                          | New closing                                                                        | l                                                                      |                                                                       |                   |                                                                                           |                        |
| 5                                                          | Normal                                                                             |                                                                        |                                                                       |                   |                                                                                           |                        |
| 6                                                          | Previously re                                                                      | eported eve                                                            | nt still in effect                                                    |                   |                                                                                           |                        |
| Valid coo                                                  | les for the cha                                                                    | nnel status                                                            | code with their                                                       | me                | aning are as follows                                                                      | 5:-                    |
| Code                                                       | Mean                                                                               | ing                                                                    |                                                                       |                   | .                                                                                         |                        |
| I                                                          | Duress repo                                                                        | rt in previou                                                          | us 8 channels (c                                                      | larr              | n in channel 1)                                                                           |                        |
|                                                            | e.g. c                                                                             | accnt #. c                                                             | channels, code                                                        | ·.<br>1           |                                                                                           |                        |
| 0                                                          |                                                                                    | 1234                                                                   | 10000000                                                              | <br>/             | ar id in channel 1)                                                                       |                        |
| Z                                                          | Opening rep                                                                        | pon in previ<br>accet #                                                | shappels code                                                         | (US               | er la in channel 1)                                                                       |                        |
|                                                            | e.y. c                                                                             | 1031                                                                   | 7000 0000                                                             | י.<br>ר           | usor 7 disarmod th                                                                        | no system              |
| 3                                                          | Zone bypass                                                                        | s status rena                                                          | ort in previous 8                                                     | ∠-<br>⊰ch         | annels                                                                                    | ie sysiem              |
| 0                                                          | Zone bypuss                                                                        | $a_{cont} \# c$                                                        | hannels code                                                          |                   |                                                                                           |                        |
|                                                            | ]                                                                                  | 1234 5                                                                 | 5515 5555                                                             | 3                 | - zone 3 newly isc                                                                        | plated                 |
|                                                            | 1                                                                                  | 1234 1                                                                 | 565 5555                                                              | 3                 | - zone 1 newly iso                                                                        | plated.                |
|                                                            |                                                                                    |                                                                        |                                                                       |                   | zone 3 previousl                                                                          | y isolated             |
|                                                            | 1                                                                                  | 1234 3                                                                 | 3535 5555                                                             | 3                 | - zones 1 and 3                                                                           | ,<br>isolate restoral  |
| 4                                                          | Closing repo                                                                       | ort in previc                                                          | ous 8 channels                                                        |                   |                                                                                           |                        |
|                                                            | e.g. c                                                                             | accnt #                                                                | channels. code                                                        | •                 |                                                                                           |                        |
|                                                            | 1                                                                                  | 1234 8                                                                 | 3444 4444                                                             | 4                 | - user 8 armed th                                                                         | e system               |
| _                                                          | 1                                                                                  | 1234 F                                                                 | 444 4444                                                              | 4                 | - user 15 armed t                                                                         | he system              |
| 5                                                          | Zone trouble                                                                       | e report in p                                                          | previous 8 chan                                                       | nels              | (not used)                                                                                |                        |
| 6                                                          | System troub                                                                       | ole report in                                                          | the previous 8                                                        | chc               | annels (not used)                                                                         |                        |
| /                                                          | ∠one alarm                                                                         | status repo                                                            | ert<br>L L L                                                          |                   |                                                                                           |                        |
|                                                            | e.g. c                                                                             | accnt #. c                                                             | nannels. code                                                         | 7                 | 2 L                                                                                       |                        |
|                                                            | 1                                                                                  | 1204 5<br>1934 1                                                       | 565 5555                                                              | /7                |                                                                                           | armed                  |
|                                                            | I                                                                                  | 1234                                                                   | 1000 0000                                                             | /                 | - zone i newly di                                                                         | v alarm                |
|                                                            | 1                                                                                  | 1234                                                                   | 3535 5555                                                             | 7                 | - zones 1 and 3 r                                                                         | estoral                |
| 8                                                          | New low ha                                                                         | itterv alarm                                                           |                                                                       | ,                 |                                                                                           |                        |
| J                                                          | e.a. o                                                                             | accnt # c                                                              | channels, code                                                        |                   |                                                                                           |                        |
|                                                            | ]                                                                                  | 1234 5                                                                 | 5555 5555                                                             | 8                 | - low batterv alar                                                                        | m                      |
| 9                                                          | Test report.                                                                       | -<br>Alarm statu                                                       | s is reported in                                                      | the               | previous 8 channe                                                                         | ls                     |
|                                                            | e.g. c                                                                             | accnt #. c                                                             | channels. code                                                        |                   | ,                                                                                         |                        |
|                                                            | Ĩ                                                                                  | 1234 5                                                                 | 5555 5655                                                             | 9                 | - test report, prev.                                                                      | zone 6 alarm.          |
|                                                            |                                                                                    |                                                                        |                                                                       |                   | · ·                                                                                       |                        |

**REPORTING CODES** Contact ID Function 67=4 Contact ID Format SSSS 18 E TTT PP NNN Where SSSS = Four Digit Account Number 18 = Unique Format Identifier (Not Displayed or Printed) Е Event =1 =New Event or Opening 3 = New Restore or Closing **Event Code** TTT = 120 = Panic Alarm 121 = Duress Alarm 130 = Burglar Alarm301 = AC Power Loss 302 = Low Battery401 = Open/Close by User 570 = Zone Bypass602 = Periodic Test Report PP Area or Partition Number = NNN = Section Number or User Number Examples of Reporting Note: Checksum is omitted for clarity 1234 18 1 120 00 000 Panic Alarm Duress Alarm by user 5 1234 18 1 121 00 005 1234 18 1 130 01 001 Section 1 alarm in area 1 Section 2 alarm in area 1 1234 18 1 130 01 002 1234 18 3 301 00 000 AC Fail restore 1234 18 1 302 00 000 Low battery alarm 1234 18 1 401 00 001 Open message with user code 1 1234 18 1 602 00 000 Test Report

| Other Features           |                                                                                                    |  |
|--------------------------|----------------------------------------------------------------------------------------------------|--|
| - KEYBOARD<br>Panic      | <b>Keyboard Panic</b> is achieved by pressing and holding both the OFF and<br>ON keys together and holding for 2 secs. This is a local as well as a back<br>to base alarm.Keyboard Panic may be triggered and reported more<br>than once, but only one restoral will be sent when a valid user code is<br>next entered.                                                                                                    |  |
| - KEYBOARD<br>Duress     | Keyboard Duress is sent by entering your normal 4 digit code but with the last digit incremented by 1. If your code is "1234 " then enter "1235 ", a duress is sent with no local alarm. A duress restore is sent when the next valid code is entered. If the last digit of your code is "0" then enter a "1". Or if a "9" enter a "0".                                                                                                    |  |
| - 24 HOUR                | Inputs which are configured for 24 hour operation, when alarmed,<br>will send a restoral when that input is resealed and a valid user code<br>entered.                                                                                                    |  |
| - MAINS FAIL             | Mains fail is automatically detected and reported by the control dialler.<br>When mains fail is detected the power LED on the Command Centre will<br>start giving a single flash and will be beeping. The beeper will stop when<br>any button is depressed. After mains has been off for more than 60<br>minutes the dialler will send a mains fail alarm.<br>When mains is restored the LED will go steady again and after 30<br>seconds the dialler will trip and send a mains restoral.                                                                                                    |  |
| - LOW BATT               | Low battery is automatically detected and reported by the control<br>dialler. When low battery is detected the power LED on the Command<br>Centre will start giving a double flash. After the battery voltage has been<br>low for 30 seconds thedialler will send a low battery report. When the<br>battery voltage is restored to normal the LED will go steady again<br>and after 30 seconds the dialler will send a low battery restoral.<br>If low battery occurs during the 60 minute mains fail time, then it takes<br>precedence over the mains fail and both events will be reported. |  |
| - TEST DIAL              | To test the reporting ability of the dialler a test dial may be initiated by<br>entering a User code and then TEST 9. When the dialler receives the<br>handshake tones from the monitoring station the dialler will give 3<br>beeps. When Tape Dial (option 67) is enabled the dialler will give 3<br>beeps after dialling is completed for the test call.<br><b>NOTE: This test dial will reset the time to the next test dial if test reports</b><br><b>are enabled</b> .                                                                                                    |  |
| - TECH TEST<br>FUNCTIONS | In addition to the normal test functions, the technicians code also allows the initiation of automatic <b>upload</b> or <b>download</b> sessions when using the MCM Connect 2000 software package. The sequence is :                                                                                                    |  |
|                          | Tech Code + TEST 80                                                                                                    |  |
| N<br>In<br>frc<br>Pc     | OTE:<br>all instances when mentioned in this manual, <b>Download</b> refers to information being sent<br>om the PC to the remote Panel and <b>Upload</b> refers to information being sent from the remote<br>anel to the PC.                                                                                                    |  |
|                          |                                                                                                    |  |